YP-U4

## MP3播放器 使用说明书

## 无穷想象,无限可能

感谢您购买三星产品。 预享受更加全面的服务,请到以下网站注册您 的产品:

www.samsung.com/global/register

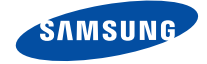

## MP3 播放器的特征

外观时尚,小巧,大方,给您带来无限乐趣。您的MP3播放器还有更 多的优点。小巧的机身更方便您携带,尖端的技术会给您带来最棒 的听觉享受。您将会喜欢上您的MP3播放器,您可以随时随地下载您 最喜欢的音乐,收听您喜欢的FM广播。

一旦您使用它,您将会发现有了它您的生活将变得更加的多彩。

| 用户友好使用界面!                                            | 长时间播放,高速度传输!                                                                                                    |  |
|------------------------------------------------------|----------------------------------------------------------------------------------------------------|--|
| 此播放器带有 USB-连接端子,不需要使用<br>USB 连接线,可以直接高速率传输及方便<br>充电。 | 充满电的电池可以持续播放音乐16小时。<br>数据传输所需要的时间非常短,由于此播放<br>器采用的是 USB 2.0,比使用 USB 1.1的传输                                                      |  |
| 自由选择!                                                | 速率快很多。                                                                                                    |  |
|                                                      | 奇妙的音响效果                                                                                                    |  |
| 支持多种格式的音乐文件!                                         | 您的 MP3 播放器内置有DNSe (Digital                                                                                                    |  |
|                                                      | Natural Sound engine)音响技术, DNSe是<br>三星独有的一项技术, 深入挖掘了立体声音<br>响中的三维环绕信息, 可显著扩展声场的宽<br>度, 高度和深度, 使用声音变得更加自然,<br>悦耳, 给您带来意想不到的听觉效果。 |  |
| 灵敏按键                                                 |                                                                                                    |  |
|                                                      |                                                                                                    |  |
|                                                      | 便捷使用                                                                                                    |  |
|                                                      | 不仅外观小巧,时尚,而且也方便使用与<br>携带-                                                                                                    |  |

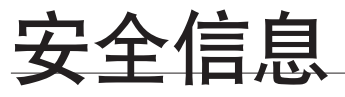

## 图标在说明书里所代表的含义如下:

| <u>警告</u>      | 在危险中可能会造成死亡或都严重的个人伤害。                                   |
|----------------|---------------------------------------------------------|
| 注意             | 可能潜在有造成自身及财产损害的危险。                                      |
| 注意             | 当您使用MP3播放器时,为了减少火灾,爆炸,电击或人<br>身伤害,您需要按照一些基本的安全防范条例进行操作。 |
| <b>》</b><br>参考 | 提示信息或者参考页面内容有可能对您的操作有帮助。                                |
|                |                                                         |
|                | 请勿尝试。                                                   |
|                | · · · · · · · · · · · · · · · · · · ·                   |

| $\boxtimes$ | 请勿自行拆机。          |
|-------------|------------------|
| Ø           | 请勿触摸。            |
| *           | 按照明确的方法进行。       |
|             | 请勿将电源插口从外部电源中拔出。 |
|             | 拔打服务中心电话寻求帮助。    |

这些标记所提示的信息有助于您避免受到伤害,请认真遵守。 阅读完这章节后,请将播放器妥善保存安全使用。

# 安全信息

此说明书描述怎样恰当使用您的mp3 播放器。 为了避免可能造成对机器及自身的损害,请仔细阅读。 请特别注意以下的安全警告注意事项:

## 保护您自己

- 请勿自行拆卸,修理或改装播放器。
- ▲ ■请勿使播放器受潮或进水。如果被水浸了,请不要开机以免您可能会受到 电击。请您尽快与离您最近的三星客户服务中心联系。
  - 为了避免发产故障或电击的危险,请勿在雷暴期间使用该产品。
- ▲ 当您在开车或骑自行车时请勿使用耳机。
- 否则,可能导致严重的交通事故。而且有些地区的法律禁止这些行为。 在路上(尤其是在人行道上)使用耳机有可能导致严重的事故。
  - 为了安全起见,进行运动或散步时请确保耳机连接线不会挂到手臂或其他 周围物体上。
  - 在使用中请小心USB 端子。突出来的 USB 连接端子有可能造成伤害。
- ▲ 为了避免火灾或者电击,请勿将播放器放在潮湿,灰尘多,或者受污染的环 ■ 境中。

## 保护您自己

⚠ • 过长时间使用耳机或头戴式耳机有可能导致听力严重受损。

若长时间听音乐的声音超过85分贝,听力将会受到不良影响。声音越大,听力受损 程度越严重(日常对话的声音为50至60分贝,而在喧哗的路上的噪音强度约为80 分贝)。

强烈建议使用者将音量调至中等(中等音量通常在最高音量的2/3以下)。

• 如果出现耳鸣现象,请调低音量或停止使用耳机或头戴式耳机。

## 保护您的MP3 播放器

- 请勿将播放器置于温度高于95°F (35°C)的环境中,例如蒸气房或停下来的 汽车车厢内。
  - 请勿用重力碰撞播放器。
  - 请勿将重物置于播放器上。
  - 避免任何异物或灰尘进入播放器。
  - 将勿将播放器置于磁性物体附近。
- ★ ●务必请备份重要的资料。如果您的重要资料不幸丢失三星不会承担任何责任。
  - 请使用由三星提供的或由三星认可的附件。
- ▲ ■请不要在产品上面喷水 切勿使用苯或稀释剂等化学物清洗播放器。否则有 章 可能导致播放器表面损坏或损坏机器。
- ▲ 如果不按照说明书的指示,则将会导致机身伤害或者损害播放器。
- 当您自行打印说明书时,我们推荐您使用彩色打印及合适的纸张打印,以便获得适宜 阅读的打印稿。

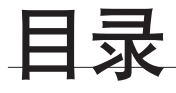

## 基本使用

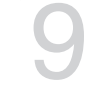

## SAMSUNG MEDIA STUDIO

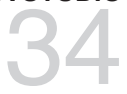

9 检查附件 10 您的 MP3 播放器 13 屏幕显示 使用触摸按键 14 15 电池充电 16 电池充电注意事项 16 开机&关机 17 播放音乐 17 **音量控制** 18 锁定功能 18 使用 "File Browser"浏览文件 19 使用 "File Browser"删除文件 20 更改设置 20 音乐设置 23 FM 广播设置 26 声音设置 27 显示屏设置 28 语言(Language)设置 30 日期/时间设置 31 系统设置 33 系统重新设置 计算机配置要求 34 35 安装 Samsung Media Studio 36 使用 Samsung Media Studio传送文件 至播放器

39 使用 Samsung Media Studio输入歌词

41 使用移动磁盘

42 断开与计算机的连接

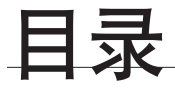

听音乐

43 分类听音乐 45

返回当前播放的屏幕

暂停

45

45

45

46

- 在播放中搜索曲目
- 45 在当前曲目中从开始部分开始播放 45
  - 播放上一首曲目
  - 播放下一首曲目
- 46 使用 Samsung Media Studio创建播放 列表
  - 创建播放列表
- 47 在现有的播放列表中添加音乐文件
- 48 使用Samsung Media Studio传送播放 列表至播放器
- 在mp3播放创建一个播放列表 49
- 50 播放播放列表
- 51 删除播放列表中的一个文件
- 51 删除播放列表中的所有文件
- 52 用户按钮功能
- 52 设置用户按钮功能

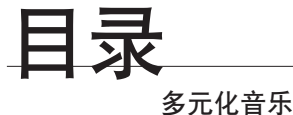

#### 56 收听 FM 广播 56 使用静音功能 57 搜索 FM频率 58 转换为预置模式 58 转换为手动模式 58 在预置中保存台号 收听预置台号 59 59 删除预置 60 录制 FM 广播 60 停止录音 61 使用 Datacasts 语音录音 65 65 创建语音录音 66 停止录音

疑难解答

疑难解答

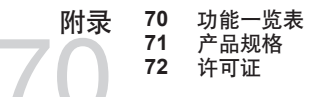

67

基本使用

## 检查附件

您的 mp3 播放器配套有如下附件。 如果您没有以下这些附件, 请联系与您相隔最近的 Samsung 客户服务中心。

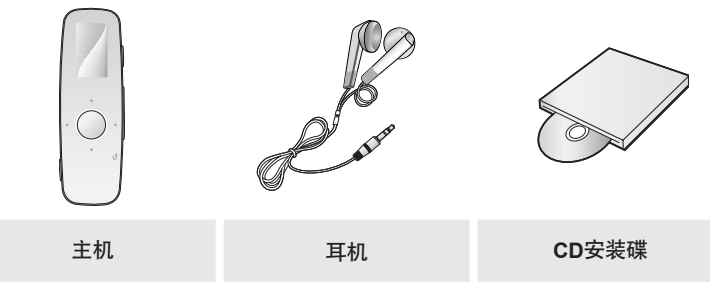

说明书的附件图面仅为示例,可能与实物存在差异,请以实物为准。

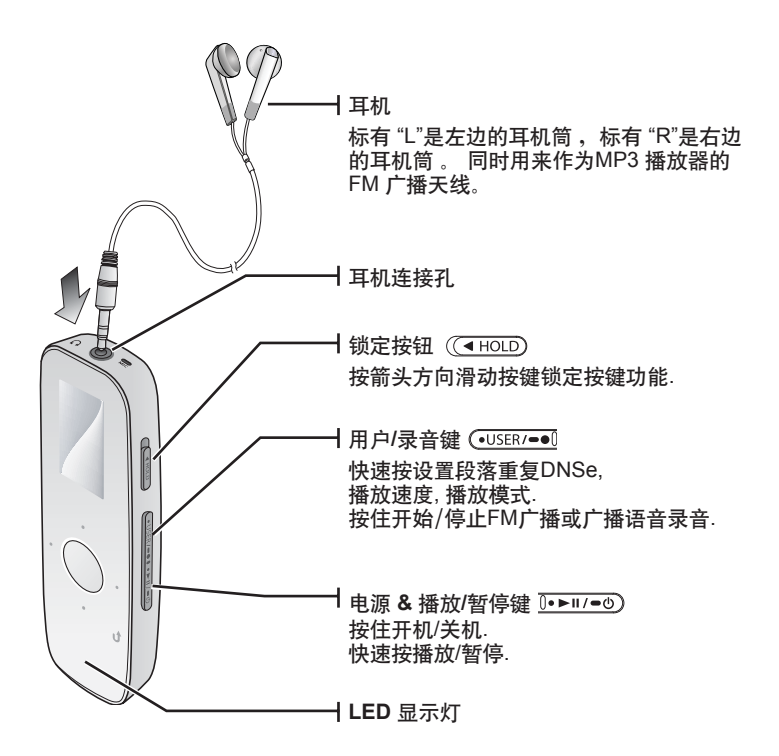

## 您的 MP3 播放器 (继续)

所有的按键均为'触摸'键.

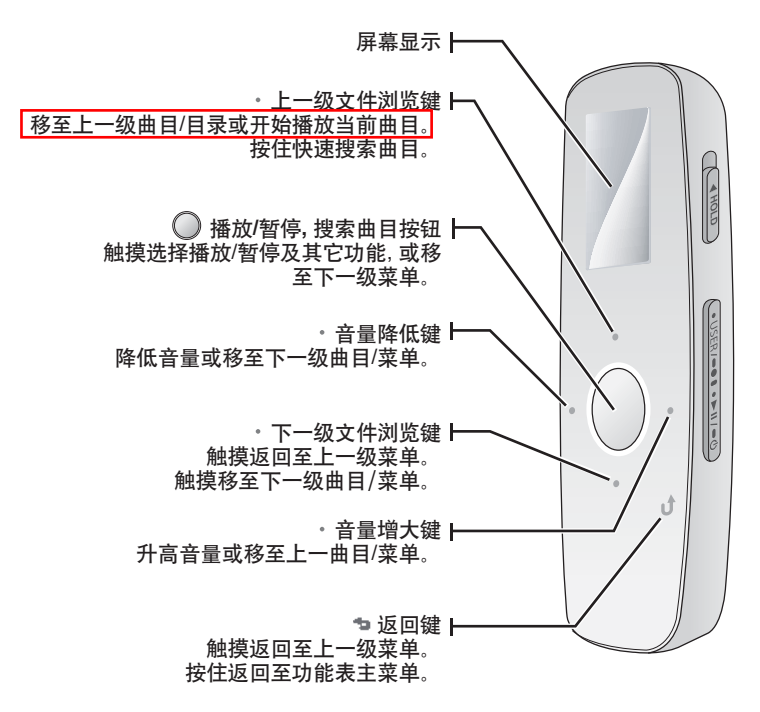

基本使用\_11

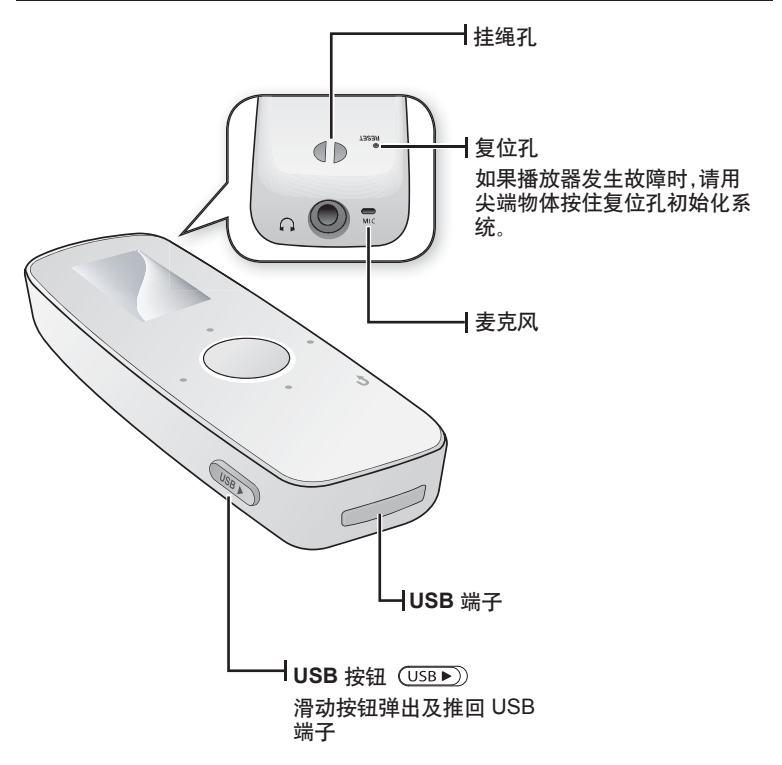

## 屏幕显示

音乐

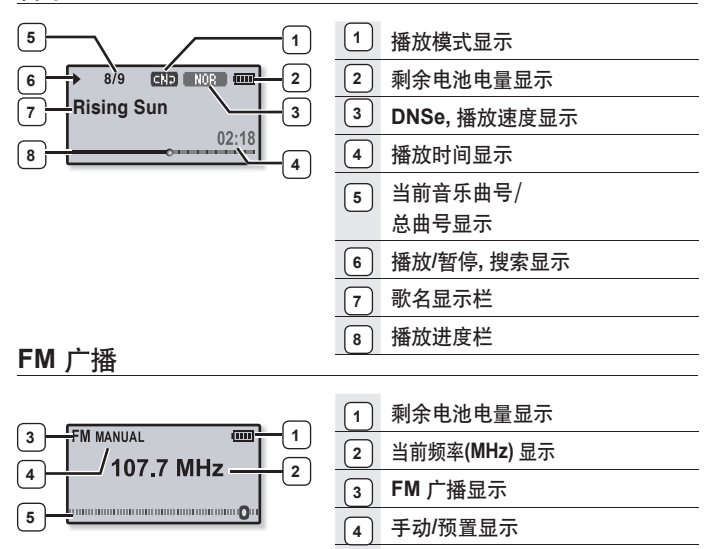

5

频率位置显示

● 屏幕显示图片仅作参考,可能与实际图面显示有差异,请以实物为准。

## 使用触摸按键

用您的指尖在触摸屏上操作。

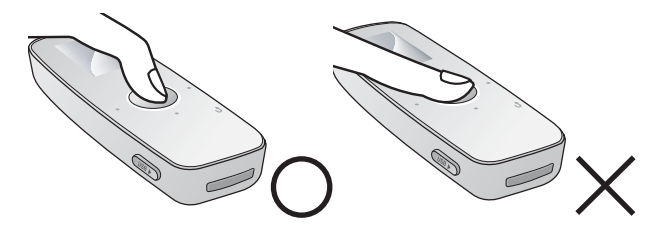

- 请勿使用比您手指更尖的物体来操作触摸键。否则有可能损坏触摸屏。
- <sup>参考</sup> 您的手指沾有污物时,请别使用触摸屏幕。
  - 请勿带手套操作触摸按键,否则,按键不起作用。
  - 请勿带手套或其他粗造物体如圆珠笔去操作触摸按键, 否则,按键不起作用。

## 电池充电

您第一次使用或好长时间都没有使用播放器时,请先充电。 您的 mp3 播放器的电池大概需要4个小时才能充满电, 总充电时间的长短和您的 计算机也有关系。

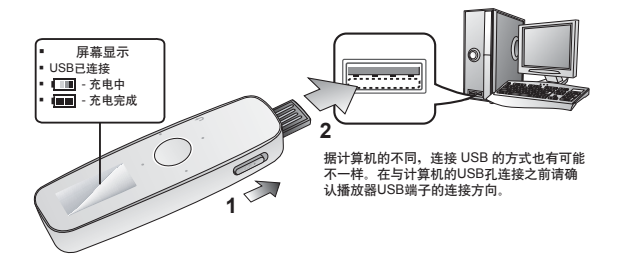

- 1. 滑动 [ USB ▶ ]] 按钮。
  - 弾出USB 端子。
- 2. 将USB 端子插入上图所示电脑上的USB 插孔 (••••)。

## 电池充电注意事项

如果您按照以下介绍的方法携带或存放播放器有可能会延长播放器的使用寿命。

- 请在 5°C~35°C (40°F~95°F)的温度范围内进行充电或储存。
- 电池充电时间不要超过12小时。
  电池充电时间过长或不完成充电将会减少电池的使用寿命。
- 充电电池是可消耗部件,他的使用能量会一点点减少。
- 如果您将播放器连接在小型计算机上充电时,请确认小型计算机是否已经充满电或已
  经与外部的电源连接。

## 开机& 关机

打开电源

按住 [□・ト॥/●) 键。

打开电源。

关闭电源

| 按住 | [[0•▶॥/=७]] | 键。 |
|----|-------------|----|
|    |             |    |

• 关闭电源。

|            | 8/9 | CND NOR COU |
|------------|-----|-------------|
| Rising Sun |     |             |
| 02:18      |     |             |

长时间按键没有动作,播放器会自动关机。出厂设置的自动关机时间是
 1分钟,您也可以自己设置自动关机的时间请参阅第 32页的有关信息。

## 播放音乐

使用Samsung Media Studio下载音乐文件至您的 mp3 播放器。 有关Media Studio的详细信息请参考第 36页。

- 1. 按住 [つ] 键进入主菜单。
- 2. 触摸[左,右]键选择<Music> 然后触摸[\_]。
  - 显示<Music> 菜单。
- 3. 触摸[上,下] 键选择您想要的音乐文件然后触摸[]]
- 4. 触摸[]]播放您所选择的音乐文件。
  - 自动播放所选择的音乐。

● 触摸 [つ] 键返回上一级菜单。

参考 ■ 按住 [ つ] 键移至功能表主菜单。

### 音量控制

触摸[上,下]键。

- 显示音量控制图标。
- 音量控制范围是 00至30。
- 触摸 [上]键增大音量触摸[下] 键降低音量。

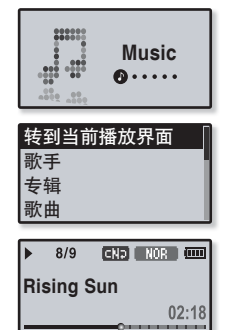

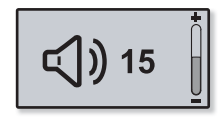

## 锁定功能

在锁定模式下,mp3 播放器所有的按键都不起作用,所以当您在散步或者锻炼时, 偶然按到了按键也不会打断您继续欣赏音乐。

- 1. 按箭头方向推动[ ( HOLD ] 键锁定。
- 2. 按箭头的相反方向推动 [ ( HOLD ] 键取消锁定。

## 使用"File Browser"浏览文件

使用"File Browser"功能可以更方便的搜索文件。

- 1. 按住 [つ] 键进入主菜单。
- 2. 触摸[左, 右]键选择 <File Browser> 然后触摸 [].

 显示 <File Browser>的文件夹列表包括"Music", "Playlists", Datacasts,及"Recorded Files"。

- 3. 触摸 [上,下] 键选择一个您想要的文件夹。
- 4. 在选择的文件夹里触摸[○]选择您想要的文件列表。
  •按[→]键返回上一级菜单.
- 5. 触摸 [上,下]键选择您想要的文件。
- 6. 触摸 [〇]。
  - 开始播放您所选择的文件。

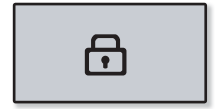

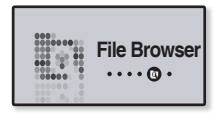

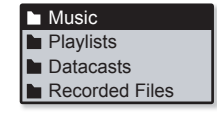

## 使用"File Browser"删除文件

- 1. 按住 [ つ] 键进入主菜单。
- 触摸[左,右]键选择 <File Browser> 然后触摸 [○].
  显示<File Browser> 的文件夹列表。
- 3. 触摸 [上, 下]键选择您想要的文件夹然后触摸[〇].
- 4. 触摸[上,下] 键选择您想要删除的文件然后按[(•USER/=•[]) 键。
- 5. 触摸[上,下]键选择<删除文件> 然后触摸 [○]。
  显示"是否删除所选择文件"提示信息。
- 6. 触摸[左, 右]键选择 <Yes> 然后触摸 [〇]。
  - 删除所选择的文件。

▲ 一旦文件被删除,它将不能恢复。

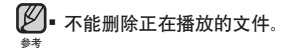

| Music             |  |
|-------------------|--|
| Playlists         |  |
| Datacasts         |  |
| Recorded Files    |  |
|                   |  |
| ▶ Music Space.mp3 |  |

Rising Sun.mp3

| 添加至播放列表  |
|----------|
| 从播放列表中删除 |
| 删除文件     |
|          |

## 更改设置

您的 mp3 播放器在出厂时已有设置,但您可以更改成您想要的设置。

- ▶● 触摸 [つ] 键返回至上一级菜单。
- 🖉 按住 [つ] 键进入功能表主菜单。

## 音乐设置

- 按住[つ] 键进入功能表主菜单。
- 2. 触摸[左,右]键选择 <Settings> 然后触摸 [〇]
  - 显示 <Settings>菜单。
- 3. 触摸 [上, 下] 键选择 <音乐> 然后触摸 [○].
  - 显示 <音乐>菜单。
- 4. 使用[上,下]键和[]]选择您想要的功能菜单。
  - 触摸[上,下] 键在当前菜单向上或向下移动选择
  - 触摸[]]进入下一级菜单/选择菜单。
  - 🕜 🛯 当 <Settings> 确认窗口出现时然而您又不能在恰当
  - 新的时间内按任意键保存设置,将不会保存您刚才的设置,此时播放器返回至 原来的显示屏幕。
    - 什么是 DNSe?

DNSe 是由三星开发的采用了3D,重低音增强器及街道模式效果为一体的运用在 MP3 播放器中的音响效果技术。3D 功能提供了更雄厚的立体音效。

| 音乐     |   |
|--------|---|
| FM 广播  | h |
| 用户按钮模式 |   |
| 声音     |   |

| 音响效果 |  |
|------|--|
| DNSe |  |
| 播放模式 |  |
| 播放速度 |  |

## 更改设置 (继续)

#### 音乐设置选项

音响效果:您能够设置街道模式,清晰度及主EQ。 <街道模式>:您可以在街道等有嘈杂声的地方清晰的听音乐。选择 <关闭> 或者<开启>. <清晰度>:您可以享受已改进的高清晰的音质,您可以在<0 - 2>之间调节清晰度。 <主EQ>:您可以优化声音设置。触摸[左,右]键 音选择您想要调整的频率。触摸[ 上,下] 键调节选择您想要的频率,然后触摸 [○].

DNSe:为不同的音乐流派选择合适的音响效果。可以选择 <正常>, <工作室>, <摇 滚>, <古典>, <爵士>, <民歌>, <俱乐部>, <节奏及布鲁斯>, <舞厅>, <音乐厅>,及 < 用户设置>.当您选择了<用户设置>,您也可以在DNSe模式中设置<EQ>及 <3D和低 音。>.请参考22页。

播放模式:选择播放模式,例如重复设置。

您可以选择 <正常>, <反复>, <重复单首>,及 <随机播放>。

播放速度:调节音乐/语音录音文件的播放速度。

选择 <x0.7>, <x0.8>, <x0.9>, <x1.0(正常)>, <x1.1>, <x1.2>, 或 <x1.3>.

(所设置的等级越高,播放的速度越快.)

跳跃时间间隔: 您可以设置曲目的跳跃时间间隔快速浏览曲目。跳跃整个曲目或跳 跃几秒钟的时间。 您可以选择 <1 首歌>, <5秒>, <10秒>, <30秒> 及 <1分钟>.

歌词:您可以设置屏幕显示歌词或者不显示。设置 <关闭> 或 <开启>.

标签: 您可以选择一个包括ID3的音乐文件显示曲目的信息

标签.选择 <关闭> 或者 <开启>.

- • 如果是variable bit rate(VBR) 或 Ogg 文件,实际的跳跃时间间隔可能与您的
   设置有所差异。
  - 根据文件的不同, 所设置的<播放速度> 可能与实际的播放速度不一样。
  - 什么是 ID3 图标?
    它是 MP3 附带提供相关文件的信息,例如歌曲名,歌手,专辑,时间,流派和注释等。

#### 设置 Digital Natural Sound engine (DNSe) (继续)

#### <EQ>

您可以通过调节用户均衡的频率设置您喜欢的声音效果。

- 1 在 DNSe中触摸 [上, 下]键选择 <用户设置>然后触摸[右] 键。
- 2. 触摸[上,下] 键选择 <EQ> 然后触摸 [○]。
  - 显示 <EQ> 设置屏墓。

- EQ 3D 和低音
- 触摸[左,右]键选择您想要的频率然后触摸[上,下]键调节选择的频率等 级。
  - 您可以从 –10 到 +10 洗择频率。
- 4. 触摸 [○]。
  - 显示确认窗口。
- - 设置完成。

<3D和低音>

您可以设置3D 环绕立体声和低音。

- 1. 在 DNSe中触摸 [上, 下] 键选择 <用户设置>然后触摸 [右] 键。
- 2. 触摸[上,下] 键选择<3D及低音>然后触摸 [○].
  - ■显示 <3D和低音> 菜单。
- 3. 触摸[左,右]键选择<3D>或<Bass> 然后 触摸 [ 上,下]键。
  - 您可以在0 到4之间洗择 <3D> 水平,在0 到4之间洗 择<Bass>水平。
- 4. 触摸 [〇]。
  - 显示确认窗口。
- • 5. 触摸[左, 右]键选择 < Yes> 然后触摸[○]。
  - 设置完成。

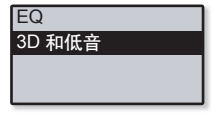

22 基本使用

#### FM广播设置

您可以自动设置FM广播频率也可以设置选择FM广播模式,广播地区及敏感度.

- 1. 按住 [つ] 键进入主菜单。
- 触摸[左, 右]键选择 <Settings> 然后触摸
  [○]。
  - 显示 <Settings>菜单。
- 3. 触摸[上,下]键选择 <FM 广播> 然后触摸[〇]。
  - 显示<FM广播> 菜单。
- 4. 使用[上,下] 键及 [○]设置其它功能。

| 音乐     |
|--------|
| FM广播   |
| 用户按钮模式 |
| 声音     |

| 模式     |  |
|--------|--|
| 自动预置   |  |
| 广播地区   |  |
| FM 敏感度 |  |

## 更改设置 (继续)

#### FM 广播选项

模式: 您可以在手动或预置模式之间转换。 选择 <手动>或 <预置>。如果没有设置 预置频率,播放器不能转到预置模式。

自动预置:自动搜索可用的频率。请参考25页。

广播地区: 您可以根据您所在的国家或区域设置广播地区。 您可以设置为<韩国/美国>, <日本>, 及 <其他国家>。

FM 敏感度: 为了能接收到更多的 FM 广播频道, 您可以调节 <FM 敏感度>. 选择 < 高>, <中>, 及 <低>。如果您选择 <高>, 能够接收更多的频率。.

🚺 🛯 如果您更改 <广播地区> 设置,原来所保存的频率将会被删除。

#考 电根据您所在的区域不同,可以删除或更改所设置的广播地区。 频率的区域范围:

-韩国/美国:在 87.5 MHz~108.0 MHz之间搜索频率,增量为100 kHz.

- 日本: 在76.0 MHz~108.0 MHz之间搜索频率, 增量为100 kHz.
- 其它国家: 在 87.50 MHz~108.00 MHz这间搜索频率, 增量为50 kHz.

#### 设置自动预置

您可以在您的MP3播放器中保存30个预置频率。您可以随意的存储或查 找所保存的预置台号。

- 1. 在FM广播设置菜单中触摸 [上,下] 键选择 <自动预置> 然后触摸 []]
  - 显示自动预置确认窗口。
- 2. 触摸[左, 右]键选择<Yes>然后触摸 [○]。
  - 自动设置 30个 频率。

| 模式     |  |
|--------|--|
| 自动预置   |  |
| 广播地区   |  |
| FM 敏感度 |  |

■ 当设置完成时,在预置模式中触摸 [左,右] 键选择您想要的预置频率。

#### 取消自动预置

如果你想取消自动设置,在预置中按任意键取消自动预置。

- 自动预置取消后,只保存了在开始设置那一点的频率。
- ▶ 在搜索或设置频率时请确定耳机已经与播放器连接。
- 耳机可以当作FM 广播的接收天线使用。
  - 在信号比较差的地区,播放器可能搜索不到适宜的FM频率。
  - 当您处在不同的城市时您可以重新设置您所保存的频率。您可以反复地删除 及保存您想要的频率。

#### 声音设置

您可以设置蜂鸣声和音量限制。

- 1. 按住 [5] 键进入功能表主菜单。
- 2. 触摸[左, 右]键选择<Settings>然后触 摸[○]。
  - 显示 <Settings> 菜单.
- 3. 触摸[上,下]键选择<声音>然后触摸 [〇]。
  - 显示<声音> 菜单.
- 4. 使用[上,下]键及 [○]设置其它功能。

声音设置选项

蜂鸣声:设置按键操作的峰鸣声开启或者关闭。选择 <关闭>或<开启>。

音量限制:当您使用耳机时为了避免您的听力受损害,可以设置最大音量标准为15。 当音量限制设置为<关闭>时,最大音量可调节至30。

| ■ 音乐   |   |
|--------|---|
| FM 广播  |   |
| 用户按钮模式 | ł |
| 声音     | 1 |
|        | _ |
| 蜂鸣声    |   |
| 立旦阳判   | 1 |

#### 显示屏设置

设置屏幕关闭时间屏幕保护程序和LED背光效果。

- 按住[つ]键进入功能表主菜单。
- 2. 触摸[左,右]键选择 <Settings> 然后触摸 [〇]。
  - 显示<Settings> 菜单。
- 3. 触摸[上,下]键选择<显示屏设置>然后触摸[\_].
  - 显示 <显示屏设置>菜单。
- 4. 使用[上,下]键及[○]设置其它功能。

#### 显示屏设置选项

显示屏关闭: 如果没有在以下时间内触摸按键, 屏幕显示将自动关闭。选择 <15秒>, <30秒>,<1分钟>, <3分钟>, <5分钟>, 或 <始终打开>。按任意键返回屏幕。

屏幕保护程序:您能够设置一个图片作为屏保。您可以在<随机>中选择当前时间或 三张图片作为屏保图片,然后设置屏保时间<15秒>,<30秒>,<1分钟>,<3分钟>,<5 分钟>及<关闭>。如果您没有在以上设置的时间内触摸按键,播放器将会显示屏 保图片。

LED 效果设置:选择LED背光效果。选择 <关闭>, <按钮> (按下按键打开), <随机> 或 <始终打开>。

| 显示屏设置        |
|--------------|
| 语言(Language) |
| 日期/时间设置      |
| 系统           |

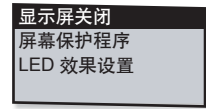

## 语言(Language) 设置

可以在您的播放器中设置任意一种可以使用的语言, 您可以随意的设置 您所喜欢的语言。

- 1. 按住[→]键进入功能表主菜单。
- 2. 触摸[左,右]键选择 <Settings> 然后触摸 [〇]。
  - 显示 <Settings> 菜单。

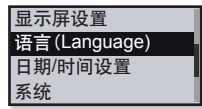

- 触摸 [上,下]键选择 <语言(Language)> 然后触 摸[○]。
  - 显示 <语言(Language)> 菜单。
- 4. 使用[上,下] 键及[〇] 设置其它功能。

| 菜单     |  |
|--------|--|
| ID3 标签 |  |
|        |  |
|        |  |

#### 语言设置选项

葉单: 设置菜单语言. 可以选择 <English>, <한국어>, <Français>, <Deutsch>, <Italiano>, <日本語>, <中文(简体)>, <中文(繁)>, <Español>, <Pycский>, <Magyar>, <Nederlands>, <Polski>, <Português>, <Svenska>, <¹\иш>, <Čeština>, <Eλληνικό>, <Türkçe>, <Norsk>, <Dansk>, <Suomi>, <Español (Sudamérica)>, <Português (Brasil)>, <Indonesia>, <Tiếng Việt>, <Bulgarian>, <Română>, <Українська>, <Slovenščina> or <Slovenský>.

ID3 标签: 音乐有关信息将以您设置的语言在屏幕上显示.

您可以选择 <英语>、<韩语>、<法语>、<德语>、<意大利语>、<日语>、<日语>、<中文(简体)>、 <中文(繁体)>、<西班牙语>、<供语>、<匈牙利语>、<荷兰语>、<现法语>、<葡萄牙语 >、<瑞典语>、<泰语>、<芬兰语>、<丹麦语>、<挪威语>、<布尔语>、<巴斯克语>、<加 泰罗尼亚语>、<捷克语>、<爱沙尼亚语>、<希腊语>、<克罗地亚语>、<冰岛语>、<罗马 尼亚语>、<斯洛伐克语>、<斯洛文尼亚语> <土耳其语>和<越南语>。

- 🖉 🛚 支持更改所提供的语言。
- ●>> ●什么是 ID3 标签? 它是 MP3 附带提供相关文件的信息,例如歌曲名,歌手,专辑,时间,流派和注释等。

#### 日期/时间设置

设置本机正确的日期及时间后,可以正确的记录录音文件的录音时间。

- 1. 按住[つ] 键进入功能表主菜单。
- 2. 触摸[左,右]键选择 <Settings> 然后触摸[○].
  - 显示<Settings> 菜单.
- 触摸[上,下]然后按键选择<日期/时间设置> 然后 触摸 [○]。
  - ■显示 <日期/时间设置> 菜单。
- 使用[上,下]键及[○]设置其它功能。

显示 语言(Language) 日期/时间设置 系统

| 日期 |  |
|----|--|
| 时间 |  |
|    |  |
|    |  |

时间/日期设置选项

日期: 你可以设置当前的日期。触摸[左, 右] 键进入,年 月,日 然后触摸 [上, 下]键设 置各项。

时间: 你可以设置当前的时间。触摸[右右] 键进入 小时,分, AM/PM 然后触摸 [上,下]键设置各项。

#### 系统设置

选择休眠,自动关闭电源,媒体库存[DB]更新及设置初始化的设置。

- 1. 按住 [つ] 键移至功能表主菜单。
- 2. 触摸[左,右]键选择<Settings> 然后触摸[○]。
  - 显示 <Settings> 菜单。
- 3. 触摸[上,下]键选择 <系统> 然后触摸[\_].
  - 显示 <系统> 菜单。
- 4. 使用 [上,下]键 及 [○] 设置其它功能。

| 显示屏设置        |  |
|--------------|--|
| 语言(Language) |  |
| 日期/时间设置      |  |
| 系统           |  |

| 休眠        |
|-----------|
| 自动关闭电源    |
| 媒体库[DB]更新 |
| 设置初始化     |

## 更改设置 (继续)

#### 系统设置选项

休眠: 在预置的时间后会自动关闭电源。您可以设置休眠的时间为: <关闭>, <15分 钟>, <30 分钟>, <60 分钟>, <90 分钟>, 或 <120 分钟>。

自动关闭电源: 在暂停状态,预置时间过后,如果没有按键操作,电源将会自动关闭。您可以设置自动关闭电源的时间为: <15秒>, <30秒>, <1分钟>, <3分钟>, <5分 钟> 或 <始终打开>。

媒体库[DB]更新:当断开与USB连接时,播放器将会自动更新媒体库。如果媒体库不能完全地更新,请手动更新它。触摸 [左,右] 键选择 <Yes> 然后触摸 [〇]。

设置初始化: 恢复所有的初始化设置。选择 <Yes>或 <No>. <Yes>初始化所有设置。 <No>取消初始化设置

格式化:格式化播放器的内存。选择 <Yes> 或 <No>。 选择 <Yes> 将格式化内存,格式化后播放器中所有的文件将都会被删除。

选择 <No> 不会格式化内存。 在格式化之前请检查内存。

系统信息:检查固件版本及存储容量。

<固件版本>显示当前的固件版本。

<已使用空间> 显示已经使用的容量, <可利用空间> 显示剩余的容量及<所有> 显示 总的存储容量。

#### ✓●关于内存储容量

●>> 1GB=1,000,000,000 字节:由于内部固件会占用部分内存,所以实际可用内存小于标示的容量。

## 系统重新设置

如果您的 mp3 播放器不能开机,不能播放音乐文件,与电脑连接时不能识别.您 可以重新设置系统。

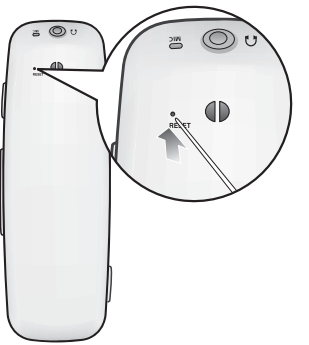

用一个尖端的物体如安全夹在播放器的背后 按复位孔。

重新设置系统。

重新设置系统时您的设置及文件将不会受到影响。.

# samsung media studio

Samsung Media Studio 可以更方便您在计算机上编辑,转换音乐, 照片,视屏以及其它的文件。在 Media Studio中会保存您已经编缉 好的文件,您可以不需在输入及搜索正确的文件名就可以快速地上 传下载至您的 mp3 播放器.

## 计算机配置要求

为了Media Studio的正常安装及运行,您的计算机系统配置应具备如下条件:

- 奔腾 500MHz 或更高
- USB 接口 2.0
- Windows 2000/XP/Vista
- DirectX 9.0 或以上
- 100MB 可用硬盘空间
- CD Rom 驱动 (2X 或更高)
- Windows Media Player 9.0 或更高版本
- 分辩率 1024 X 768 或以上
- · Internet Explorer 6.0 or higher
- 512 MB RAM 或以上

## 安装 SAMSUNG MEDIA STUDIO

▲ ■ 在您的计算机上运行 <Media Studio> 安装程序。 然而, <Media Studio> 不能被安装 班. 请确认管理用户, 您可以参考计算机的使用说明来进行管理员的身份登录。

1. 在CD-ROM驱动中插入所提供的 CD安装碟。

- 2. 点击 < Install now>,( 马上安装)。
  - 根据说明书开始安装。
  - 开始安装 <Media Studio>。当安装完成时在桌面上自动创建 📝 图标。

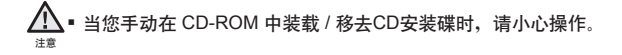

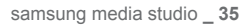

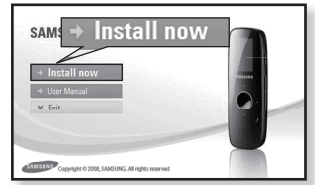

## 使用Samsung Media Studio传送文件至播放器

在您将想要的文件或文件夹传送至播放器之前 Media Studio 可以将文件或文件夹 先组织好 。这样可以更方便更快捷扫描您播放器上的文件。

- 1. 滑动 [ USB ▶ ]] 按钮.
  - 弹出 USB 端子.

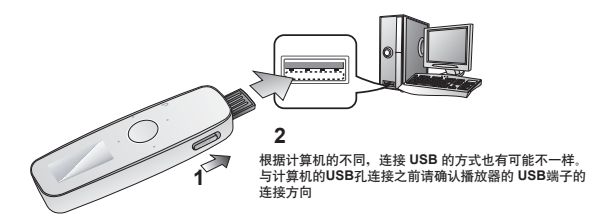

- 2. 将USB 端子插入到上图所示电脑上的USB 插孔 ( )
  - 在播放器的屏幕上显示<USB Connected>提示信息.
  - 当播放器与计算机连接好时, < Media Studio> 会自动运行。
  - 如果程序不能自动运行,请双击桌面上的 <Media Studio> 📝 图标。

弹出USB 端子
 滑动 [ (USB ▶)] 按钮:USB端子从机身中弹出.
 推回 USB 端子
 滑动[ (USB ▶)]按钮,推动 USB端子返回至机身内
 ▲
 ▲
 ● 1您将突出的USB端子推回至播放器中,
 ▲
 ▲
 →
 请务必滑动[ (USB ▶)]按钮,以免损坏USB端子

推回 USB 端子
# 使用Samsung Media Studio传送文件至播放器(继续)

- 3. 点击 📃 图标。
  - 点击 🚛 显示音乐列表。
- 4. 在<Media Studio>的底部点击 <加入文件>。
  - ■显示 <打开>窗口。
- 5. 选择需要添加的文件夹然后点<确定>。
  - 您所选择的文件夹的文件已添加至<Media Studio>左 部的播放列表中。

- 6. 从左边的列表中选择文件传送。
- 7. 点击 📑 图标。
  - 您所选择文件传送到播放器。

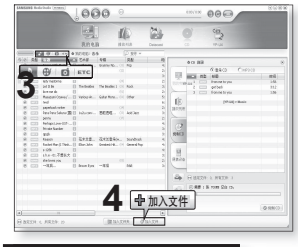

| E:\娱乐\MP3 | ● 無乐<br>● ○ 07厂庆<br>■ ○ 2007元旦                                | 4       |                                                                                  |
|-----------|---------------------------------------------------------------|---------|----------------------------------------------------------------------------------|
|           | ● baby-2<br>● nglis np3<br>● ● nglish song<br>● ● nglish song |         |                                                                                  |
|           | 5                                                             | ☑<br>取消 |                                                                                  |
|           |                                                               |         |                                                                                  |
|           | 000                                                           | 000     |                                                                                  |
|           | 000<br>                                                       | 0 5     |                                                                                  |
|           |                                                               |         | 2 2 2 2 2 2 2 2 2 2 2 2 2 2 2 2 2 2 2                                            |
|           |                                                               |         | 84<br>64<br>64<br>64<br>64<br>64<br>64<br>64<br>64<br>64<br>64<br>64<br>64<br>64 |
|           |                                                               |         | 44<br>44<br>000<br>000<br>000<br>000<br>000<br>000<br>000<br>000                 |

# 使用Samsung Media Studio传送文件至播放器(继续)

- 在文件的传输过程中请不要断开播放器与电脑的连接。
  - ■. 如果在传输过程中断开连接有可能损坏您的播放器或者计算机。
  - 将播放器与计算机直接连接比起通过USB转换器与电脑连接,可以避免连接的不稳定。
- 在连接中所有功能都不能使用。

注實

- ●考 如果您将USB连接到电脑及播放器电池电量不足,播放器在连接电脑前进行几分钟充电。
  - 请使用FAT 32 文件系统在电脑上格式化您的播放器。在 Windows Vista系统中,请点击默认存储设备然后再格式化。
  - Media Studio 程序设置有帮助功能。如果您有有关于Media Studio的疑问,您可以点击<Media Studio>程序顶部的<菜单> → <帮助> → <帮助> 查询相关信息。
  - 不支持DRM (Digital Rights Management)。
  - 音乐识别技术及相关数据由Gracenote and Gracenote CDDB<sup>®</sup> Music Recognition Service<sup>SM</sup>(音乐识别服务<sup>SM</sup>)提供。
  - CDDB是 Gracenote公司听注册商标。Gracenote 标识及标徽、Gracenote CDDB 标识及标徽及 "Powered by Gracenote CDDB" 标识是 Gracenote公司的注册商标。Music Recognition Service 与 MRS 是 Gracenote公司的服务标志。

# 使用Samsung Media Studio输入歌词

|    |       |                                                                                                    |     |                 |                | ľ        | 0                                   | 25                   |           | 3      | 30                                    |
|----|-------|----------------------------------------------------------------------------------------------------|-----|-----------------|----------------|----------|-------------------------------------|----------------------|-----------|--------|---------------------------------------|
|    |       |                                                                                                    |     | 我的电影            | 8              | 415      | 712                                 | Datacest             |           |        | YP-UI                                 |
|    | 10.00 | and a state of the state of the |     | 00.01 ID 1 10 0 |                |          | 0.828.9                             |                      |           |        | -                                     |
|    | 0.1   | 100                                                                                                    | c.  | R.£.\$          | 46             |          | 0.0                                 |                      |           | -      |                                       |
|    | 1777  | Corres With My Father                                                                                                    | 11  | Lather Nation   | Gamery No.     |          | \$m                                 |                      | - 63      | 12.11  | 0 0 0 0 0 0 0 0 0 0 0 0 0 0 0 0 0 0 0 |
| e  |       | das brinner                                                                                                    | ñ   |                 |                |          |                                     | 2                    |           | 売製     | 101112                                |
| ł. |       | Difa0                                                                                                    | ñ   |                 |                |          |                                     | 1                    | 14 cm     |        | 1111067252.0.039(W.mp3                |
| ÷  |       | lady marketings                                                                                                    | ñ.  |                 |                |          |                                     | 2                    | 1.2       |        | a007_20060911125124sk.apt             |
| i. |       | Lat It Bo                                                                                                    | ñ   | Televier        | The Destine 1  |          | Prof.                               | 2                    |           |        | aniburung3                            |
| i. |       | ine ne de                                                                                                    | ñ.  |                 |                |          |                                     |                      |           |        | Alore tempe to 3 ap3                  |
| i. |       | Message Canada (                                                                                                    | ň   | Most N          | Galler Mont    |          | oter                                | 5                    |           |        | Alere youpidos_30.mp3                 |
| ł. |       | and                                                                                                    | n.  |                 |                |          |                                     |                      | 100       |        | perny whe                             |
| ł. |       | anotal erter                                                                                                    | ñ.  |                 |                |          |                                     | 2                    | 140710.00 |        | Parhaps Love-057-35_mp3               |
|    | 10.1  | Fora Sime Soluzio I Di                                                                                                    | 111 | 2222 0000       | 1051 (557      | -        |                                     |                      | Carcoli   | C223   | Private Number .mp3                   |
| 7  |       | -                                                                                                    |     | _               |                | -        | 線炉                                  |                      |           |        | abdiv.veb                             |
| 5  |       | Perhaps Love-OST                                                                                                    | Π   |                 |                |          | 将文件传输型(                             | 更挑式晚間                |           |        |                                       |
|    |       | Private Number                                                                                                    | в   |                 |                |          |                                     |                      |           |        |                                       |
| ×. | - 61  | apply.                                                                                                    | n   |                 |                |          | 主思                                  |                      |           |        |                                       |
| ŧ. |       | Reacon                                                                                                    | n   | 双木河食            | <b>双花用雪</b> 角的 | <i>i</i> | 94C                                 |                      |           |        |                                       |
| ŝ  |       | Rocket Man (3 Think                                                                                                    | 0   | Etan John       | Gested Ht      |          | 重新装置量的                              | 522                  |           |        |                                       |
| 51 |       | e-1298                                                                                                    | 0   |                 |                |          |                                     |                      |           |        | 8                                     |
| 5  | C23   | sha-05.不愿长大                                                                                                    | 0   |                 |                |          |                                     |                      |           | 投票款    | 40                                    |
|    |       | she loves you                                                                                                    | D   |                 |                |          | 234-312                             |                      | To10      | 202    |                                       |
| 8  | 0223  | -48                                                                                                    |     | Brown Eyes      | -48            |          | Show in Finds<br>BON(1998)AN<br>BON | ws Explorer<br>832/4 | _4        | HAND T |                                       |
|    |       |                                                                                                    |     |                 |                |          | 878:00 (C.B.<br>102:                |                      |           |        |                                       |
|    |       |                                                                                                    |     |                 |                |          |                                     |                      |           |        | 24988 / 1,796                         |

★ •开始准备 - 将播放器与电脑连接。

电脑上必须安装Samsung Media Studio。

- 1. 按一下Media Studio窗口左侧的<我的电脑> -> <音乐>。
- 2. 请确认设置连接窗口的产品名称(YP-U4)。
- 3. 在中间窗口的档案列表中选择输入歌词的档案。
  - 使用Ctrl 或Shift键选择多个档案。
- 4. 按鼠标右键<管理歌词>-> <输入歌词>。
  - 选定歌词的档案将自动输入。
  - 若资料库中没有选定档案的歌词,则不会自动输入歌词。在此情况下,请手动搜索 并输入。
- 😰 无法对VBR,NET Sync 档案输入歌词。

★ •开始准备 - 将播放器与电脑连接。

电脑上必须安装Samsung Media Studio。

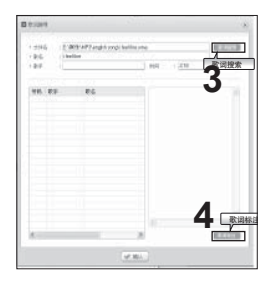

1. 在中间窗口的播放列表中选择输入歌词档案。

2. 按鼠标右键选择 <歌词管理> -> <歌词搜索>。

• 将显示[搜索]窗口。

3. 按一下<歌词>。

- ■•显示符合特定条件的歌词列表。
- 4. 选择要新增的歌词, 然后按一下<歌词标注>。
  - ■•选下曲目名称后,窗口右侧将显示该曲目的歌词。
  - 按一下<歌词标注>以自动输入选定的歌词。
- 5. 显示[输入歌词确认]窗口按一下<确认>。

# 使用移动磁盘

您可以将播放器当作移动磁盘使用。

- ★ 🔹 开始前- 将播放器连接至计算机。
- 打开从您的计算机上想要传送的文件或文件夹。
- 2. 打开 <我的电脑> → <U4> (从桌面)。
- 选择您想要传送的文件或文件夹然后将他 们拖到 <U4>。
  - 您所选择的文件或文件夹已经传送至播放器。
- ▲ 当上载或下载文件时主机会显示文件传输信 息,此时如果断开与USB的连接,有可能造 成主机故障。
  - 在 Windows Explorer中音乐文件的显示顺序与播放器中的播放顺序可能会不一样。
  - 如果您将DRM 文件(charged file) 移至可移动磁盘, 不能播放此文件。
- 了● 什么是 DRM?
- DRM (数字版权管理)是为了防止非法使用数字内容与保护版权所有人利益与权利的 技术与服务。DRM 档案为收费音乐档案。防止合法购买MP3音乐套用非法版权保护 的技术。

## 断开与计算机的连接

断开与计算机的连接时,请按照以下步骤操作以避免播放器及资料受损。

0 a a a a

.

用鼠标左键点击电脑底部的
 图标。

2. 点击 <安全删除硬件> 信息。

3. 断开播放器与计算机的连接。

- ▲ 在文件转输过程中请不要断开主机与计算机的 注意 连接。这有可能造成播放器故障及数据损坏。
  - 当播放器的文件在计算机上播放时,您不能断 开播放器与计算机的连接。请停止播放后再断 开播放器与计算机的连接。

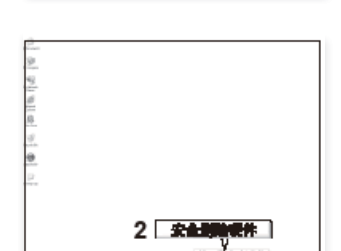

1

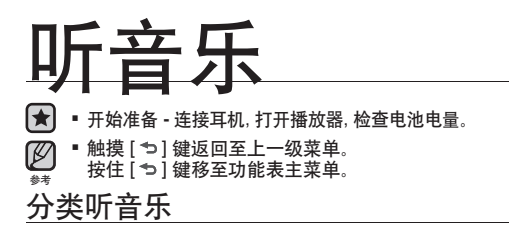

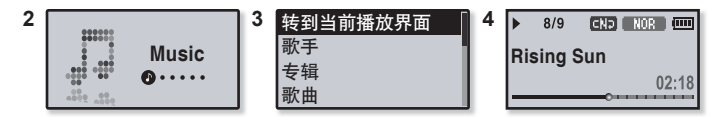

- 1. 按住 [→] 键进入功能表主菜单。
- 2. 触摸[左,右]键选择 < Music> 然后触摸 [ ].
  - 显示<Music>列表。
- 3. 触摸 [上, 下] 键选择您想要的音乐列表然后触摸 []]。
  - 显示音乐文件。
- 4. 触摸[上, 下]键选择您想要播放的文件然后触摸 [○]。
  - 开始播放音乐。

## 分类听音乐 (继续)

#### 音乐列表

根据音乐文件的ID3 标签信息显示的文件信息包括 : 歌手, 专辑, 音乐标题 及 流派。如果文件 没有ID3标签则显示[无文件]。

转到当前播放界面:播放最近播放的文件或移至当前播放文件。

专辑:按专辑分类播放

歌曲:按数字或字母顺序播放 播放列表:按播放列表播放。

歌手:按歌手分类播放

流派:按流派分类播放

最近添加:根据文件存储的日期显示播放列表。 录音文件:显示所有的录音文件。

音乐浏览器:显示所有保存在音乐文件夹的音乐文件。

MP3播放器支持播放MP3,WMA及 Ogg 格式的音乐文件及其扩展文件。

▲ MP3播放器不支持播放MP1 或 MP2 格式的文件及其扩展文件。

什么是 ID3 标签?
 它是 MP3 附带提供相关文件的信息,例如歌曲名,歌手,专辑,时间,流派和注释等。

#### 返回当前播放的菜单

当您在使用其他功能时您可以在任意时间返回当前播放的菜单。

- 1. 按住 [つ] 键进入功能表主菜单。
- 2. 触摸[左, 右]键选择 <音乐> 然后按住 [〇]。
  - ■播放器返回当前的播放菜单。

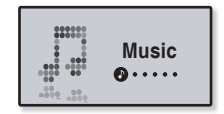

## 暂停

- 1. 在播放音乐中按 [□•▶॥/●●)] 键。
  - 暂停播放音乐。
- 2. 再次按 [□・ト॥/●)] 键。
  - 从音乐暂停的点继续播放。

## 在播放中搜索曲目

- 1. 在播放的曲目中按住[左,右]键。
  - 在播放的曲目中从开始点至结束点开始搜索。
- 2. 搜索到您想要开始的点后松开按键。
  - 松开按键后从您想要开始播放的点开始播放。

## 在当前曲目中从开始部分开始播放

在曲目开始播放3秒之后触摸[左]键。

当前曲目从开始点部分继续播放。

# 播放上一首曲目

在曲目开始播放前3秒触摸[左]。

在曲目开始播放3秒后两次触摸 [左] 键。

■ 播放上一首曲目。

### 播放下一首曲目

#### 触摸[右] 键。

■ 开始播放下一首曲目。

▲ • 播放VBR 文件时, 在当前曲目播放3 秒内触摸 [左] 键, 也不会播放上一首曲目。

# 使用Samsung Media Studio创建播放列表

在 Samsung <Media Studio>中, 您可以创建您自己的收藏夹, 播放列表或其它音 频文件.

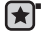

★ 准备开始 - 将播放器与你的电脑连接。 Media Studio 必须安装在你的电脑上。

#### 创建播放列表

|                                         |                            | 0 3                               |
|-----------------------------------------|----------------------------|-----------------------------------|
| -                                       | Starroun publicity         | 100                               |
| (1) (1) (1) (1) (1) (1) (1) (1) (1) (1) | 福田 文神社 2                   |                                   |
| 0 = 8 8 12                              | 63                         |                                   |
|                                         | 採坊石川三                      | 11110672528.6650806.mp3 4,54748   |
| ◎主記錄約                                   | *3 1田 八 2月3                | a007_20060911125124ek.mp3 3,99808 |
| 012232                                  | 1                          | ainiduoni.mp3 4,83468             |
| No.                                     |                            | 20,mp3 5,0100                     |
| © IEMΩ                                  | 西合 目 相正意识为我                | (8)                               |
| © 181812                                | 読品 新聞: jpy/avor            |                                   |
| 0 011817                                | 2832                       |                                   |
| © SHBR                                  | # 25#1 2 Seat : Main / Sec |                                   |
| ② 鐵蚊列表                                  | nyizwe 💙 🖌 🖌 是             |                                   |
| 0 2025                                  | 848                        |                                   |
| -                                       |                            |                                   |
| ◎ 痛於死来                                  | nerfavor 0                 |                                   |
| ◎ 藤均为表                                  | reyfanor 0                 |                                   |

- 1. 在 <Media Studio>顶部点击<播放列表>。
  - 显示 <播放列表> 窗口。
- 2. 点击底部窗口中的 <新播放列表>。
  - 显示 <新播放列表> 窗口。
- 3. 输入列表的名称然后点击[是]。
  - 新的专辑(播放列表)将以新的名称保存在<Media Studio>的<播放列表>中。

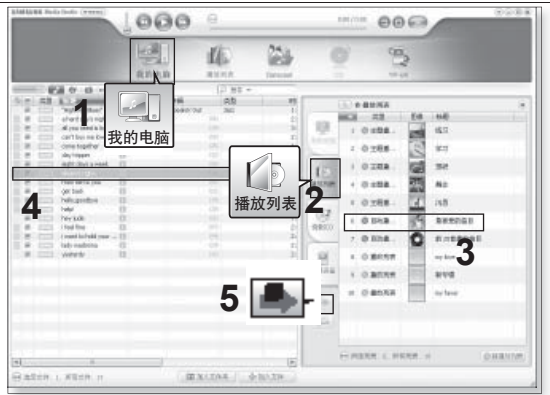

在现有的播放列表中添加音乐文件

- 1. 在 <Media Studio>的顶部点击 <我的电脑>。
  - ■显示 <我的电脑>窗口。
- 2. 点击在窗口右边的 <播放列表>。
  - 显示 <播放列表> 窗口。
- 3. 双击在右边窗口中的播放列表。
- 4. 选择您要的文件传送至<我的电脑>窗口。
- 5. 点击 📥。
  - 所选择的文件添加至播放列表。

# 使用Samsung Media Studio创建播放列表 (继续)

使用Samsung Media Studio传送播放列表至播放器

|   |            | Rinhan Hat          |            | C P                                                                |           |
|---|------------|---------------------|------------|--------------------------------------------------------------------|-----------|
| 3 | 911 D      | 0 50                |            | Art 201 Delivery Mark                                              |           |
|   | 0 12990    | 4 6.J               | 播放列表       | Casto CMPR                                                         |           |
|   | 0 12880    | ¥3                  | - <u>-</u> | 二<br>二<br>二<br>二<br>二<br>二<br>二<br>二<br>二<br>二<br>二<br>二<br>二<br>二 | 150       |
|   | 01000.0    | a stat              | 3          | 2 (IIII) getback                                                   | 3(12      |
|   | 0 1050     | 3 #8                | a (b)      | 3 Card Holline to you                                              | 1.30      |
|   | 0 1000     | 1 158               | 0 18.237   | *                                                                  |           |
|   | 0 82.80    | 9 单百元的由日            |            |                                                                    |           |
|   | 0 Bitstit  |                     | 0 200      | 0                                                                  |           |
|   | 0 \$47.00  | nykova              |            |                                                                    |           |
|   | 0.\$403.05 | <u>R</u> † <u>R</u> | 0          |                                                                    |           |
| Ī | - an NP    | nd not              | (REFECT    | ē.                                                                 |           |
|   | )          |                     |            |                                                                    |           |
|   |            |                     | 3          | ③ 需要 1 张 10048 空白 00。                                              |           |
|   |            |                     |            | CIL                                                                |           |
|   |            |                     |            |                                                                    | GI SEALCD |

- 1. 点击 <Media Studio>顶部的<播放列表>。
  - 显示 <播放列表> 窗口。
- 2. 在 <播放列表> 列表中选择一个播放列表。
- 3. 点击 📥。

## 在 MP3 播放器中创建播放列表

如果您已经下载了音乐文件在 mp3 播放器中, 您可以不需要通过计算机上的 Media Studio 就可以创建自己喜欢的播放列表。

- 1. 按住[ →] 键移至功能表主菜单。
- 2. 触摸[左, 右]键选择 <File Browser>然后触摸[\_\_]。
- 3. 触摸[上,下]键选择<Music>然后触摸 [〇]。
  - 显示音乐文件夹。
- 4. 触摸[上,下] 键选择文件至添加播放列表然后按[
   •USER/=•[] 键。
  - 显示音乐列表菜单。

参考

- 5. 触摸[上,下]键选择<添加至播放列表>然后触摸[\_].
  - ■显示<播放列表1>至<播放列表5>。
- 6. 触摸[上,下]键选择您想要添加的文件,然后触摸[\_]。
  - 在所选择的文件会添加至您所选择的播放列表中。
  - 您可以在 <音乐> → <播放列表> → <播放列表 1> 至 <播放列表 5> 文件夹中确认刚才 添加的文件。
- 🖌 每个播放列表最多能添加400个音乐文件(<播放列表 1> 至 <播放列表 5>)。

添加至播放列表 从播放列表中删除 删除文件

| 播放列表 1 |   |
|--------|---|
| 播放列表 2 |   |
| 播放列表 3 |   |
| 播放列表 4 |   |
| 播放列表5  | _ |

播放播放列表

- 1. 按住 [つ] 键进入功能表主菜单。
- 2. 触摸[左, 右] 键选择<Music>然后触摸[①]。
  - ■显示<音乐>列表。
- 3. 触摸[上,下]键选择<播放列表>然后触摸 [〇]。
  - 显示播放列表。
- 4. 触摸[上,下]键选择您想要的播放列表然后触摸[\_]。
  - 显示您所选择的保存在列表中的音乐文件。
  - 如果选择的播放列表中没有文件,将会显示<无文件>提示信息。
- 5. 触摸 [上,下]键选择想要播放的文件然后触摸 [〇]。
  - 开始播放您所选择的音乐文件。
    - 怎样使用<Media Studio>传送播放列表至播放器中,请参考第 46~48 页。

流派 播放列表 最䜣添加 录音文件

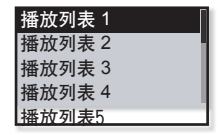

# 删除播放列表中的一个文件

- 1. 按住[>] 键进入功能表主菜单。
- 2. 触摸[左, 右]键选择 <Music> 然后触摸 [○]。
  - 显示音乐列表。
- 3. 触摸[上,下] 键选择<播放列表>然后触摸[\_]。
  - 显示播放列表。
- 4. 触摸[上,下]键选择您想要的播放列表然后触摸[○]。
   □ 显示您所选择的保存在列表中的音乐文件。
- 5. 触摸[上,下]键选择删除播放列表的文件然后按[(•USER/••·[]] 键。
  - 显示播放列表菜单。
- 6. 触摸[上,下]键选择<从播放列表中删除>然后触摸[]]。
  - 显示删除确认窗口。
- 7. 触摸[左, 右]键选择 <Yes> 然后触摸 [〇]。
  - 删除所选择的播放列表的文件。

## 删除播放列表中的所有文件

按照上述的 1-4 步骤。

- 5. 按 [ USER/••[] 键。
  - 显示播放列表菜单。
- 6. 触摸[上,下]选择<从播放列表中删除>然后触摸[〇]。
  - 显示删除确认窗口。
- 7. 触摸[左, 右] 键选择 <Yes> 然后触摸 [〇]。
  - 删除在播放列表中的所有文件。

| 播放列表 1 | J |
|--------|---|
| 播放列表 2 | Ī |
| 播放列表 3 |   |
| 播放列表 4 |   |

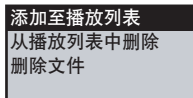

添加至播放列表 从播放列表中删除 删除文件

## 用户按钮功能

您可以设置 (•USER/=•) 键控制下面所述四个模式中的任何模式。 当您设置完后,您可以通过 (•USER/=•) 键直接操作您所设置的模式。

#### 设置用户按钮功能

在播放中使用 (•USER/••① 键设置快速更换功能模式。

- 1. 按住[→]键移至功能表主菜单。
- 2. 触摸[左, 右]键选择 <Settings> 然后 触摸[○]。
  - 显示 <Settings> 菜单。
- 3. 触摸 [上, 下]键选择 <用户按钮模式> 然后触摸 [○]。
  - ■显示 <用户按钮模式>菜单。
- 触摸[上,下]键选择您想要的用户按钮模式 然后触摸[○]。

用户按钮模式选项

<反复 A-B>:设置段落重复。

<DNSe>:设置您想要的音响效果。

<播放速度>:在快与慢之间选择播放速度。

<歌词>:在关闭与开启之间设置歌词。

<播放模式>:选择重复播放模式。

▶ ■ 默认(工厂)设置用户按钮功能为设置<反复 A-B>。

| 音乐     |  |
|--------|--|
| FM.广播  |  |
| 用户按钮模式 |  |
| 声音     |  |

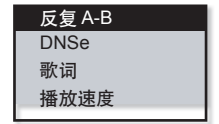

## 用户按钮功能 (继续)

#### 设置段落重复

此功能可以重复播放某个曲目的特定部分。适合用于语言的学习。

- 1. 选择用户按钮模式为 <反复 A-B> 然后播放您所选择的文件。
- 按 [(•USER/-••]] 键设置您想要的段落重复的开始 点。
  - 段落重复开始播放点已设置,播放窗口显示< ♥>。

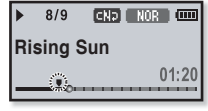

- 再次按 [<u>•USER/••[</u>] 键设置您想要的段落重复的 结束点。
  - ■播放窗口显示<♥>所设置的段落将反复播放。

# ▶ 8/9 CND NOR 000 Rising Sun \_\_\_\_\_\_ 02:18

#### 取消段落重复

在段落重复中再次按[(•USER/••[]键。

- 段落重复会取消。
- 在下面所列情况中设置的段落重复会自动取消。
- 🛃 已设置的段落重复的开始点,但并没有设置当前曲目段落重复的结束点。
  - ■您不能少于指定末端的3秒后开始段落重复。

#### 使用 DNSe 键

选择适合音乐流派的声音设置。

- 在<DNSe> 设置用户按钮模式然后播放您选择 的文件。
- 2. 按 [(•USER/••[]) 键选择一个您想要的DNSe.

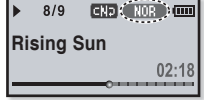

在DNSe 模式下,每按键一次则依次显示
 NOR (Normal) → STUDIO (Studio) → ROCK (Rock) →
 CLBS5 (Classical) → TA22 (Jazz) → BALLAD (Ballad) →
 CLUB (Club) → FAPE (R&B) → DAHCE (Dance) →
 CHELL (Concert Hall) → USER (User).

I + 什么是DNSe?

Digital Natural Sound Engine (DNSe) 是三星开发的 MP3播放器的由3D构成的声音效果功能。3D为音乐带来立体声效果。

使用播放速度键

在您喜欢的音乐中调整播放速度,快或者慢。

- 1. 在用户按钮模式中设置<播放速度>然后播放您选择的文件。
- 2. 按 [(•USER/••0] 键 选择适合的播放速度。

所设置的等级越高,播放速度越快。

 每按键一次,播放速度依次变化如下:<NOR(正常 >, <X 1.1>, <X 1.2>, <X 1.3>, <X 0.7>, <X 0.8>, <X 0.9>.

| ►  | 8/9     | CND (X 1.1) |
|----|---------|-------------|
| Ri | sing \$ | Sun         |
| _  |         | 02:18       |

- الك
- ■根据文件格式的不同,所设置的播放速度与实际播放速度可能有所差异。

## 用户按钮功能 (继续)

#### 使用播放模式键

选择播放模式例如重复设置。

- 在用户按钮模式中选择 <播放模式> 然后播放您 选择的文件。
- 2. 按 [(•USER/••[]] 键 选择 一个适合的播放模式。
  - 每按键一次,播放速度依次变化如下: GD(正常) GD (重复全部) GD(重复单个) SS(随机)。

▶ 8/9 (CH): NOR (CH) Rising Sun 02:18

播放模式选项

- 📭 : 依时间顺序播放当前音乐列表的所有文件。
- ID: 重复播放当前音乐列表的所有文件。
- 💷 : 重复播放一个文件。
- 2013:随机重复播放当前音乐列表的所有文件。

多元化音乐

您可以用您的 mp3 播放器享受更多形式的音乐, 收听 FM 广播,使 用Datacasts, 语音录音,您的mp3 播放器将给您带来更多的选择。

收听FM 广播

- 🎝 🖲 开始准备 连按耳机, 打开播放器, 检查电池电量。
- ▶ 触摸[ ☜ ] 键返回至上一级菜单。
  - 」 按住[つ]键进入功能表主菜单。
- 1. 按住 [つ] 键进入功能表主菜单。
- 2. 触摸[左, 右]键选择 <FM Radio> 然后触摸 [○]。
  - 开始收听FM 广播。

#### 使用静音功能

- 1. 在收听 FM广播时按 [<u>0→►॥/=</u>0)] 键。
  - 静音。
- 2. 再次按 [□•▶॥/●0)] 键恢复收听。
- 当您搜索或设置频率时请将耳机与播放器连接,耳机可以当作FM 广播的接收天线使
  用。
  - 在信号比较弱的地区,播放器可能找不到合适的 FM频率。

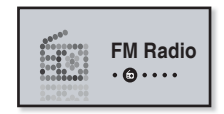

## 收听 FM 广播 (继续)

#### 搜索FM 频率

- 1. 在手动模式中按住[左,右]键然后释放。
  - 将在您松开按键的最近频率点停止搜索。

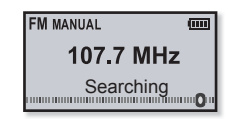

或,

- 1. 在手动模式中触摸[左,右]键逐个搜索频率。
  - 按任意键都能逐个查找频率。

| FM MANUAL | (000) |
|-----------|-------|
| 107.7 Mł  | Ηz    |
|           | 0     |

多元化音乐\_57

## 收听 FM 广播 (继续)

#### 转换为预置模式

如果设置为预置模式,您就可以在所保存的预置台 号中任意地搜索您想要的台号。

在手动模式中按住[○]。

▶ 屏幕上显示<预置>菜单。

● 如果没有设置预置频率,播放器将不能转换为预置模式。

#### 转换为手动模式

设置为手动模式,手动搜索FM频率。

在预置模式中按住[○]。

■ 屏幕上显示 <手动>菜单。

#### 在预置中保存台号

您可以在您的MP3播放器中保存30个预置频率。您可以随意的存储或查 找所保存的预置台号。

- 在手动模式中触摸[左,右]键选择您想要预置的频率然后按[(•USER/=•0]) 键。
  - •选择的频率将添加在预置列表中。
- ▶ 如果已经设置相同的频率,此设置将不起作用。
- 参考 ■自动浏览所预置频率,请参考25页。

| FM MANUAL | (  |
|-----------|----|
| 107.7 MF  | lz |
|           |    |

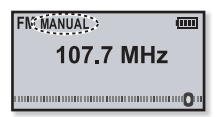

107.7 MHz

.....

FM: PRESET

(mm)

58 多元化音乐

## 收听 FM 广播 (继续)

#### 收听预置台号

当使用预置模式时,触摸[左,右]键选择预置台号。

• 您可以收听您所保存的广播频率。

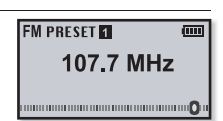

#### 删除预置

当您在收听FM 广播时按照以下步骤删除预置。

- 当使用用预置模式时,触摸[左,右]键搜索您想要删除预置频率然后按[
   USER/=0] 键。
  - 显示删除确认的窗口。
- 2. 触摸[左,右]键选择 <Yes> 然后 触摸 [○]。
  - 删除所选择的频率。
  - 如果您不想删除所选择的预置号,请选择 <No>。
- 3. 删除其他的预置频率,请按照以上 1-2 步骤。

| Delete? |
|---------|
| Yes No  |

#### 录制 FM广播

在收听广播时,您可以在任何时候录制FM广播节目。

- 在FM广播中触摸[左,右]键选择您想要录制的节 
   目按住 [(•USER/-●[]) 键。
- ▶ 录音开始。
  - \* ■如果您想暂停录音,请按 [Ū•▶॥/=0)] 键。

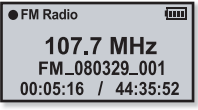

#### 停止录音

- 1. 在录音中请按住 [ USER/••[] 键。
  - 显示"是否播放录音文件"提示信息。
- 触摸[左, 右]键选择 <Yes> 或 <No> 然后 触摸 [
   ○]。
  - 选择 <YES> 播放录音文件。
  - 选择<NO> 保存录音文件。

✓ ■ 录音文件保存在<File Browser> → <Recorded Files> → <FM Radio>。

- - ■您最多可以保存999个FM广播录音文件。
  - ■您可以持续录音31 小时。(基于 128Kbps, 2GB)
  - 录音文件将会自动生成文件名, 例如, "FM\_YYMMDD\_XXX.mp3". "FM" 为 FM 广 播录音, YYMMDD 为录音日期 及"XXX"为录音文件编号。.

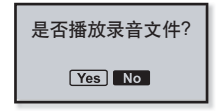

60\_多元化音乐

# 使用 DATACASTS

您可以使用 <Media Studio>, 将RSS上的blog信息及文件传输至您的播放器。

- \_ 什么是RSS?
- RSS 是Rich Site Summary(丰富站点摘要)或Really Simple Syndication(真正简易聚合)
- 。它是一种基于XML的数据传输方式,比如用户经常在网站上更新新闻或blogs信息时常用的一种简便方法。
- ★ 什么是 Datacasts? 您不需要每次登录您经常浏览的新闻, blog和UCC网址, 就可以自动接收更新信息。
  - 准备开始 Media Studio 必须安装在您的电脑.请参考35页.

#### 频道订阅

您可以通过注册RSS所支持的网站或网页在您的计算机上订阅的频道。

- 1. 点击<Media Studio>里<Datacasts>底部的 <订阅>。
- 2. 在 <URL>中输入地址然后点击 <▶ 下一步>。
  - 当您复制一个网络地址后后点击 <订阅>, 复制地址将自动显示在 <URL> 中。
  - 如果网络地址支持RSS,显示设置确认窗口
- 3.点击 <确定>。
  - 您想要的频道已订阅。
  - 在Datacasts里显示 图标来代订阅的频道。

| Ľ  | 请参考 <media< th=""><th>Studio&gt;里</th><th><datacasts></datacasts></th><th>的详细说明。</th></media<> | Studio>里 | <datacasts></datacasts> | 的详细说明。 |
|----|------------------------------------------------------------------------------------------------|----------|-------------------------|--------|
| 参考 |                                                                                                |          |                         |        |

| 0 Mag 1 M                     | 8 |
|-------------------------------|---|
| · 副输入费订阅的 RSS 或提等地址。          |   |
| • GRL<br>http://www.sohu.com/ |   |
| 然者URL光微,请管试目的重然意味的URL。        | 2 |
| 2                             |   |
| <u>42-7</u> [17-7] BER        |   |

# 使用 DATACASTS (继续)

#### 创建一个新的频道群

您可以创建一个新的频道群分类管理频道。

- 在<Media Studio>的<Datacasts>底部 点击 < 新组>。
- 2. 输入组名称及描述然后点击 <确定>。

# 从<Media Studio>中传送 Datacast

★准备开始-将播放器连接到您的电脑。 Media Studio必须安装在您的电脑上。请参考35页。

1. 当播放器连接您的电脑时,

<Media Studio>将会自动开始播放。

- 如果节目不能自动开始播放,
- 在桌面双击<Media Studio> 🛃 图标。
- 点击 <Media Studio>击上部的
   <Datacasts>.
  - 显示Datacasts 频道群列表。

|         | 1000 0 |           | 10110                | 000           | 1541    |
|---------|--------|-----------|----------------------|---------------|---------|
|         | 見 化    | 1         | 0                    | 10            |         |
| CAP & A | 2      | Datacasts | 0 (3 1 1 1 4 1 7 2 1 |               |         |
|         |        |           | 12 J                 |               |         |
| 3       |        |           | -                    | 1.000 ( 1.000 | .083.94 |

| · #1289.0717 |  |
|--------------|--|
| 848          |  |
| 2            |  |

# 使用 DATACASTS (继续)

## 从<Media Studio>传送 Datacast (继续)

4. 点击您想要的频道。

| States in the local division                                                                                                    | 1000                                                                                                    |          |                                                                                                    | 000                                                                                                    | 1211                                                                             |
|----------------------------------------------------------------------------------------------------|----------------------------------------------------------------------------------------------------|----------|----------------------------------------------------------------------------------------------------|----------------------------------------------------------------------------------------------------|----------------------------------------------------------------------------------|
|                                                                                                    | 图 化                                                                                                    | 100      | 0                                                                                                    | 5                                                                                                    |                                                                                  |
|                                                                                                    | aria dire                                                                                                    | C 94 *   | -                                                                                                    | 116                                                                                                    |                                                                                  |
| Saude                                                                                                    |                                                                                                    |          | 10.00                                                                                                    | BAR BAR BAR BAR                                                                                                    | 100                                                                              |
|                                                                                                    |                                                                                                    |          |                                                                                                    | and process in the second second seco                                                                                                    | 1.000                                                                            |
| 492419                                                                                                    |                                                                                                    | 10       | 15 and                                                                                                    | nario nan<br>Narial (no chi \$, tal<br>Inatolipite est                                                                                                    | 4,0000<br>1,0000<br>1,4000                                                       |
|                                                                                                    |                                                                                                    |          | 9                                                                                                    |                                                                                                    | 1.630                                                                            |
|                                                                                                    | 4 4214                                                                                                    |          | 1000                                                                                                    |                                                                                                    |                                                                                  |
| 110<br>111<br>111                                                                                                    |                                                                                                    |          | -                                                                                                    |                                                                                                    |                                                                                  |
|                                                                                                    |                                                                                                    |          |                                                                                                    |                                                                                                    |                                                                                  |
| 4                                                                                                    |                                                                                                    |          |                                                                                                    |                                                                                                    |                                                                                  |
|                                                                                                    |                                                                                                    |          |                                                                                                    |                                                                                                    |                                                                                  |
|                                                                                                    |                                                                                                    |          | 1.00                                                                                                    | 1000 CL 200                                                                                                    |                                                                                  |
|                                                                                                    |                                                                                                    | a Baser  |                                                                                                    | 1000.01000                                                                                                    |                                                                                  |
|                                                                                                    |                                                                                                    |          |                                                                                                    | 108-1199                                                                                                    |                                                                                  |
| mente bio por como                                                                                                    | 000                                                                                                    | 0 (Kale) | 100                                                                                                    | 000                                                                                                    | 323                                                                              |
| 1000 Male 2000                                                                                                    | 0000                                                                                                    |          | 0                                                                                                    | 000                                                                                                    | 150                                                                              |
| 617 * *                                                                                                    |                                                                                                    |          | 0                                                                                                    | 000                                                                                                    | 554                                                                              |
| ELV V                                                                                                    |                                                                                                    |          | 0                                                                                                    |                                                                                                    | 244<br>10 11                                                                     |
| EL 2 4 4                                                                                                    |                                                                                                    |          | 0                                                                                                    |                                                                                                    | 14<br>14<br>14<br>14<br>14<br>14<br>14<br>14<br>14<br>14<br>14<br>14<br>14<br>1  |
| CIJ - F. A<br>CIJ - F. A<br>Dendr<br>CIJ - F. A                                                                                                    |                                                                                                    |          | 0<br>0<br>0<br>0                                                                                                    | State<br>State<br>State | 21-1<br>21-1<br>21-1<br>21-1<br>21-1<br>21-1<br>21-1<br>21-1                     |
| Sal 2 S. 4<br>Davis                                                                                                    | 000 000                                                                                                    |          |                                                                                                    |                                                                                                    | 84<br>10<br>10<br>10<br>10<br>10<br>10<br>10<br>10<br>10<br>10<br>10<br>10<br>10 |
| EL 2 4 4<br>David<br>Harder                                                                                                    | 0000<br>R. 4                                                                                                    |          |                                                                                                    | State of the second second sec                                                                                                    | 8-4<br>11<br>000<br>000<br>000<br>000<br>000<br>000<br>000<br>000<br>000         |
| Cal 2 4 4                                                                                                    | 0000<br>1000<br>1000<br>1000<br>1000<br>1000<br>1000<br>100                                                                                                    |          | 0<br>8 8<br>9<br>8 8<br>8 8<br>8 8<br>8 8<br>8 8<br>8 8<br>8 8<br>8 8<br>8                                                                                                    | All and a second second                                                                                                    | 2 - 1<br>- 1<br>- 1<br>- 1<br>- 1<br>- 1<br>- 1<br>- 1                           |
| Carl J + a<br>Encody<br>Restriction<br>Constraints<br>Restriction<br>Constraints<br>Restriction<br>Constrainte<br>Restriction<br>Constraints<br>Restriction<br>Constraints<br>Restrictiont |                                                                                                    |          | 121 (14 ) (14 ) (1 |                                                                                                    | 89<br>000<br>000<br>000<br>000<br>000<br>000<br>000<br>000<br>000<br>0           |
| CLU V C                                                                                                    | 000 40<br>0000 40<br>0000 40<br>000 40<br>000<br>00                                                                                                    |          |                                                                                                    |                                                                                                    | 89<br>90<br>90<br>90<br>90<br>90<br>90<br>90<br>90<br>90<br>90<br>90<br>90<br>90 |
| El J V V                                                                                                    | 1944 - 1945<br>- 0000<br>- 1945 - 1945<br>- 1945<br>- 19 |          |                                                                                                    |                                                                                                    | 3 - 4<br>                                                                        |

- 5. 选择您想要传送的站点。
- 6. 点击 🛶 图标。
  - 选择频道站点被传送到播放器的<File Browser> → <Datacasts>.
- Image: Image: Imag
- ★★ 在 <Media Studio>的<Datacasts>中,如果站点有附件(音乐文件),您可以下载附件 到您的播放器。 根据所连接网站的规定,也可能不能下载附件。

#### 浏览 Datacasts

您可以浏览添加到<Datacasts>中的频道。

- ★ 准备开始 在您的播放器使用<Media Studio>传送您想要的频道,请参考 61~63页。
- 触摸 [つ] 进入功能表上一菜单。
   NOTE 按住 [つ] 进入功能表主菜单。
- 1. 按住 [つ] 进入功能表主菜单。
- 2. 触摸[左, 右]键选择 <Datacasts> 然后触摸[〇]
   。
  - 显示 <Datacasts> 列表。
  - 如果没有datacas文件,将会有 <无文件>提示信息。
- 触摸[上,下]键选择您想要的频道列表然后触摸[
   ]。
  - 标题与频道一样添加在<Media Studio>中的
     Oatacasts>中。
- 4. 触摸[上,下]键选择您想要的频道然后触摸 [○].
  - 显示音乐文件.
- 5. 触摸[上,下]键选择您想要的文件 然后触摸 [○].
  - 播放所选择的音乐文件。

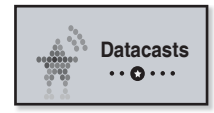

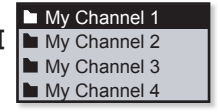

64\_多元化音乐

## 语音录音

您可以使用您的mp3 播放器录制您自己的声音,讲座,演说及其它的外部声源。

#### 创建语音录音

方法 1

当使用其他功能时,您可以在随意的录制语音录音文件。

按住 [(•USER/••[]] 键。

■ 语音录制开始,显示语音录音文件名。

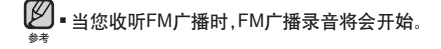

#### 方法 2

- 1. 按住[→]键进入功能表主菜单。
- 2. 触摸[左,右]键选择 < Voice REC> 然后触摸 [].
- 3. 触摸[〇]。

■ 语音录制开始,显示语音录音文件名。

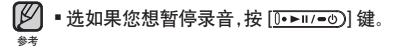

| Voice         | <u>(m)</u> |
|---------------|------------|
|               |            |
| VCE_080329    | _001       |
| 00:05:16 / 44 | :35:52     |

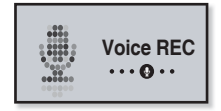

#### 语音录音 (继续)

#### 停止录音

- 1. 按住 [(•USER/••[]] 键停止录音。
  - 显示"是否播放录音文件"的提示信息。
- 触摸[左, 右]键选择 <Yes> 或 <No> 然后触摸 [

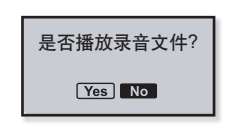

- 选择 <YES> 播放录音文件。
- 选择<NO> 保存录音文件。

▲ ● 当您在录音时请勿将麦克风放在离播放器太近或太远的地方,这可能影响录 音的质量.

■当电池电量不足时,不能完成录音.

IVI ■录音文件是保存在 <File Browser> → <Recorded Files> → <Voice>

- 参考 录音文件的录音时间是长可达5个小时。
  - 您最多能够储存999个语音录音文件。
  - ■可以持续录音42 小时。(基于 96Kbps, 2GB)
  - 将会自动生成录音文件名,例如, "VCE\_YYMMDD\_XXX.mp3". "VCE"为语音录 音, YYMMDD为录音日期及"XXX"为录音编号。

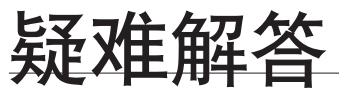

如果您在使用中出现一些故障,请参看以下方法。如果出现您不能解决的故障,请直接与您所在地最近的三星客户服务中心联系。

| 问题     | 解答方法                                                                                                    |
|--------|----------------------------------------------------------------------------------------------------|
| 不能开机。  | <ul> <li>电池电量不足时,不能开机.请重新充电后再开机。</li> <li>按复位孔。</li> </ul>                                                                |
| 按键不动作。 | <ul> <li>请检查 ( HOLD) 开关按箭头方向所在的位置.</li> <li>请检查是否按了正确的按键,然后再重新按按键。</li> <li>按复位孔。</li> </ul>                              |
| 屏幕不亮。  | • 如果您 <settings> → &lt;显示屏设置&gt;中设置了&lt;<br/>显示屏幕关闭&gt;,屏幕将不亮。按任意键点亮显<br/>屏幕。</settings>                                  |
| 屏幕不亮。  | <ul> <li>如果您<settings> → &lt;显示屏设置&gt;中<br/>显示屏幕关闭&gt;,屏幕将不亮。按任意锁<br/>屏幕。</settings></li> <li>在阳光直射下屏幕亮度可能不明显。</li> </ul> |

| 问题                     | 解答方法                                                                                                    |
|------------------------|----------------------------------------------------------------------------------------------------|
| 白动关机                   | <ul> <li>请检查电池电量。</li> <li>当电池电量不足时主机会自动关机,请重新充电。</li> </ul>                                                      |
| 日初天机。                  | <ul> <li>如果您在 <settings>→ &lt;系统&gt;中设置了&lt;自动<br/>关闭电源&gt;,那么主机会在暂停模式下自动关<br/>机。这时再打开电源即可。</settings></li> </ul> |
| 由沙使田时间与说明书所            | • 电池使用时间与声音模式及显示设置有关。                                                                                             |
| 述不符。                   | <ul> <li>当产品处在过低或过高温度的环境中时,有可<br/>能缩短产品的使用寿命。</li> </ul>                                                          |
| Media Studio 程序故<br>障。 | • 请检查计算机是否满足配置要求。                                                                                                 |
|                        | • 请检查 USB 插头并重新连接。                                                                                                |
| 不能正确连接计算机。             | <ul> <li>请按桌面上的 &lt;开始&gt; 然后运行 Windows 升级<br/>程序。选择您想要升级的服务包后开始升级。<br/>重新启动计算机然后将主机与计算机正确连<br/>接。</li> </ul>     |
| 不能播放。                  | <ul><li> 请检查是否保存有与主机相兼容的音乐文件。</li><li> 请检查所播放的音乐文件是否已经损坏。</li></ul>                                               |
|                        | • 请检查电池电量是否充足。                                                                                                    |

| 问题                                             | 解答方法                                                                                                    |  |  |  |  |
|------------------------------------------------|----------------------------------------------------------------------------------------------------|--|--|--|--|
|                                                | <ul> <li>请检查USB是否正确连接,请断开连接后再重<br/>新连接。</li> </ul>                                                                             |  |  |  |  |
| <b>小能下载文件</b> 。                                | • 请检查是否有足够的空间。                                                                                                    |  |  |  |  |
|                                                | • 按复位孔。                                                                                                    |  |  |  |  |
| 文件或数据丢失。                                       | <ul> <li>请检查在文件或数据传输中USB有没有正确连接。如果没有正确连接,可能不仅仅造成数据<br/>或文件的损坏,也有可能造成主机其它数据的<br/>丢失及故障。三星公司对于因这样的原因造成<br/>的数据丢失概不负责。</li> </ul> |  |  |  |  |
| 在播放中显示异常的播放<br>时间。                             | <ul> <li>请检查播放的文件是否为 Variable Bit Rate<br/>(VBR) 格式.</li> </ul>                                                                |  |  |  |  |
| 显示异常的文件名。                                      | <ul> <li>在功能表菜单位中移至 <settings> → &lt;语言<br/>(Language)&gt;→ <id3 标签="">,然后选择恰当的语<br/>言。</id3></settings></li> </ul>            |  |  |  |  |
| 机器发热。                                          | <ul> <li>在充电时机器会产生热量。这对机器的寿命及<br/>功能不会产生影响.</li> </ul>                                                                         |  |  |  |  |
| <i>六件,</i> ,,,,,,,,,,,,,,,,,,,,,,,,,,,,,,,,,,, | <ul> <li>如果您的播放器在Windows 2000格式化,文件传<br/>输速度会变慢。请在Windows XP 或 Vista系统上<br/>格式化然后再重新传送。</li> </ul>                             |  |  |  |  |
| 又什麼個座皮太傻。                                      | <ul> <li>如果在您的计算机上运行了多个程序,包括</li> <li><media studio="">,文件传送速度会变慢。请退出不需用的程序然后重新传送。</media></li> </ul>                          |  |  |  |  |

# 附录

# 功能一览表

您可以在您的MP3播放器中快速浏览本产品的功能设置。

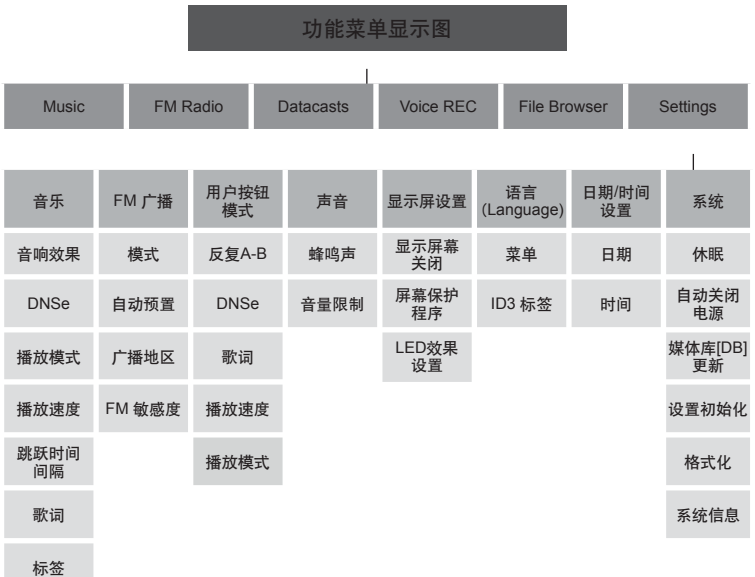

70\_附录

#### 产品规格

| 型号                                  |        |   | YP-U4                                                                                                    |                |       |  |
|-------------------------------------|--------|---|----------------------------------------------------------------------------------------------------|----------------|-------|--|
| 额定电压                                |        |   | DC 3.7V/ 500mA(锂聚合物充电电池)                                                                                    |                |       |  |
| 内置充电电池容量                            |        |   | 300 mAh/ DC 3.7V                                                                                            |                |       |  |
| 支持文件格式                              |        |   | MPEG1/2/2.5 Layer3(8kbps ~ 320kbps,<br>8kHz ~ 48kHz)<br>WMA(48kbps ~ 192kbps, 8kHz ~ 48kHz),<br>Ogg(Q0~Q10) |                |       |  |
| 支持文件夹/文件的数量                         |        |   | 文件夹: 最多100                                                                                                  | 0 / 文件: 最多. 30 | 000   |  |
| 耳机输出 20mW/Ch. (ba                   |        |   | 20mW/Ch. (base                                                                                              | d on 16Ω)      |       |  |
| 输出频率范围                              |        |   | 40Hz~20kHz                                                                                                  |                |       |  |
| 信噪比                                 |        |   | 90 dB with 20 kHz LPF(基于 1kHz 0 dB)                                                                         |                |       |  |
| 播放时间                                |        |   | 16 小时音乐播放 (MP3 128kbps, 音量 15, 正<br>常声音模式))                                                                 |                |       |  |
| 工作温度                                |        |   | -5~35°C (23~95°F)                                                                                           |                |       |  |
| 外壳                                  |        |   | 塑料                                                                                                    |                |       |  |
| 重量                                  |        |   | 27.5g                                                                                                    |                |       |  |
| 尺寸(宽x高x长)                           |        |   | 27 X 83 X 13 mm                                                                                             |                |       |  |
| FM 广播                               | FM 频率  | 8 | 7.5~108.0MHz                                                                                                | FM 失真          | 1%    |  |
|                                     | FM 信噪比 | 5 | 5 dB                                                                                                    | FM实用灵敏<br>度    | 38dBµ |  |
| 为提高产品性能进行的产品升级等,本说明书的内容可能会有修正,恕不事先通 |        |   |                                                                                                    |                |       |  |

知。

#### 许可证

本产品使用说明书所述之产品已获得第三方知识财产权许可。该许可权提供最终 使用消费者按照许可的内容用于私人非商务用途。不得用于商务用途。该许可不 适用除本产品外的其他任何产品。不允许不符合ISO/IEC 11172-3 或 ISO/IEC 13818-3要求加工的产品且与本产品一起使用或销售。该许可权仅用于消费者使 用本产品进行符合 ISO/IEC 11172-3 或 ISO/IEC 13818-3.的音频文件的解码和 编码。产品的特性功能不符 ISO/IEC 11172-3 或 ISO/IEC 13818-3.要求的不能 授权许可使用

> 如果您对三星产品有任何咨询或建议请与三星客服中心联系 电话:400-810-5858 网址:www.samsung.com 地址:北京市朝阳区利泽中二路2号B座二层 三星电子(北京)技术服务有限公司 邮编:100102
REV.0.0

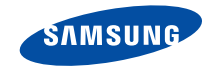